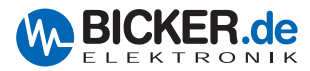

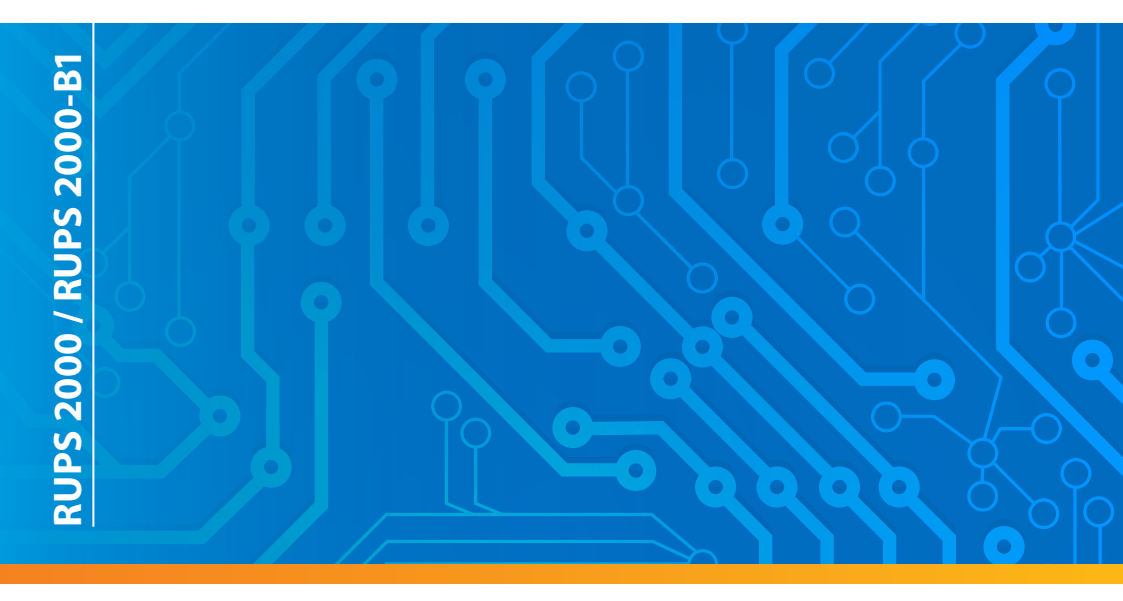

# Benutzerhandbuch / User's Manual | RUPS 2000 / -B1

UPS Monitoring & Automatic Shutdown Software

Deutsch English

7CD-032-19-

Software Ins 1. Insert RUPS 2000 CD into C 2. Click "Install P 3. Select operation system

> Please go to (CE "\Manual\" & "\Acro user manuals & Acrobat

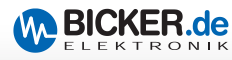

**Deutsch** 

In diesem Benutzerhandbuch finden Sie eine **Kurzanleitung** zu Installation und Einrichtung der USV-Management-Software RUPS 2000 bzw. RUPS 2000-B1.

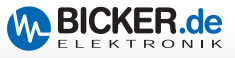

### RUPS 2000 und RUPS 2000-B1

Die Software unterstützt die Betriebssysteme: Novell NetWare®, Linux und Windows®. Die nachfolgend beschriebene Installation erfolgte unter Windows® 7 mit RUPS 2000, Version 5.23.

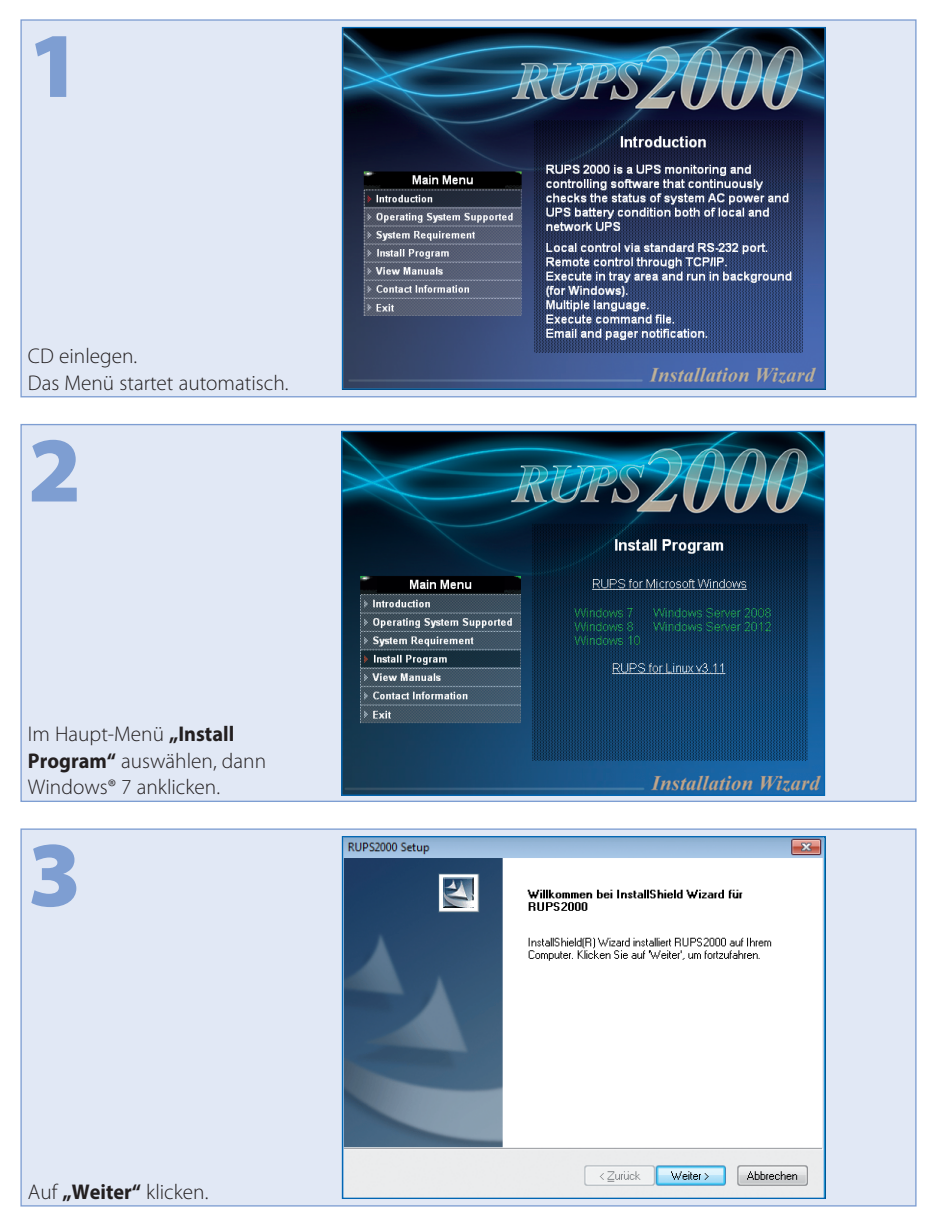

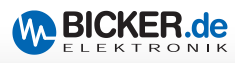

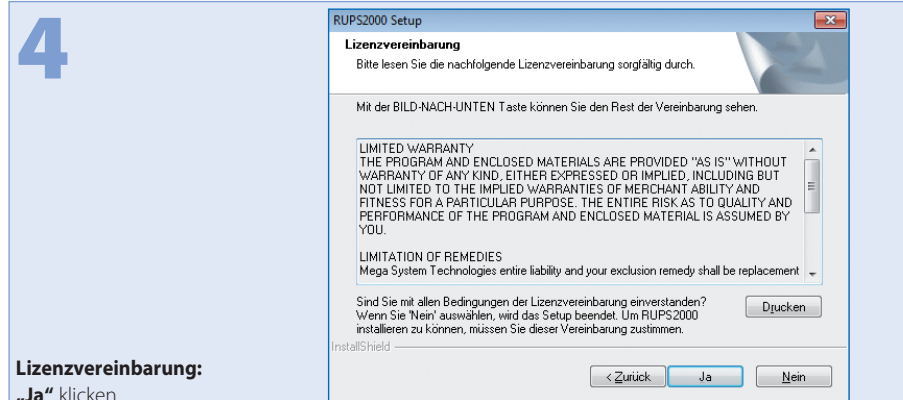

"Ja" klicken.

| -                                                                                                    | RUPS2000 Setup                                                                                       |
|----------------------------------------------------------------------------------------------------|----------------------------------------------------------------------------------------------------|
| 5<br>IN: <u>HUPS 2009</u><br>IN: <u>15555 878007-12157</u>                                                                                                    | Customer Information<br>Please enter your information.                                               |
|                                                                                                    | Please enter your name, the name of the company for which you work and the product<br>serial number. |
|                                                                                                    | Company Name:                                                                                        |
| May later to hold an and the second second s | IhrFirmenname                                                                                        |
| Entsprechenden Daten eingeben.<br><b>Die Seriennummer steht auf</b>                                                                                                    | Serial Number:<br>12345 - 678901 - 12131                                                             |
| der CD-Hülle.<br>Hinweis: Hülle aufbewahren!                                                                                                    | Installshield Cancel                                                                                 |

| 6                                          | Frage                                                                      | 8 |
|--------------------------------------------|----------------------------------------------------------------------------|---|
|                                            | Sie haben folgende Informationen zur Registrierung zur Verfügung gestellt. |   |
|                                            | Name: Windows-Benutzer                                                     |   |
|                                            | Firma: IhrFirmenname                                                       |   |
|                                            | Seriennummer: 12345-678901-12131                                           |   |
|                                            | Sind die eingetragenen Daten korrekt?                                      |   |
| find allo Datan kawala singana             | Ja <u>N</u> ein                                                            |   |
| ben, mit Klick auf <b>"Ja"</b> fortfahren. |                                                                            |   |

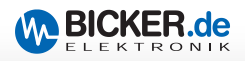

| 7                              | Zielpfad wählen         Control of the solid solid s |
|--------------------------------|----------------------------------------------------------------------------------------------------|
|                                | Setup installiert RUPS2000 in den folgenden Ordner.<br>Klicken Sie auf Weiter', um in diesen Ordner zu installieren. Um in einen anderen Ordner<br>zu installieren, klicken Sie auf 'Durchsuchen' und wählen Sie einen anderen Ordner.                                                                                                    |
| Das Verzeichnis wählen und auf | Zielordner<br>C:VFrogram Files (x86)\Megatec\RUPS2000                                                                                                    |

| 8                            | RUPS2000 Setup  Programmordner auswählen Bitte wählen Sie einen Programmordner aus.                                                                                                    |
|------------------------------|----------------------------------------------------------------------------------------------------|
|                              | Setup fügt dem unten aufgeführten Programmordner neue Symbole hinzu. Sie können einen<br>neuen Dichernamen eingeben oder einen vorhandenen Dicher aus der Liste auswählen.<br>Programmordner:<br>Aufgeszuber<br>Administrative Tools<br>Barnes<br>I far/View<br>Maintenance<br>Startup<br>Tablet PC |
| Auf <b>"Weiter"</b> klicken. | InstallShield                                                                                                    |

|                         | RUPS2000 Setup                                         |
|-------------------------|--------------------------------------------------------|
| 9                       | Setup-Status                                           |
|                         | RUPS2000 konfiguriett Ihre neue Software-Installation. |
|                         | Installation                                           |
|                         |                                                        |
|                         |                                                        |
| Die Daten werden in das | InstallShield                                          |
| Verzeichnis kopiert.    | Abbiedrien                                             |

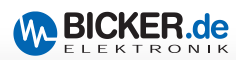

| 10                                                                | RUPS2000 Setup | InstallShield Wizard abgeschlossen<br>InstallShield Wizard hat RUPS2000 erfolgreich installiert<br>Klicken Sie auf 'Ferlig stellen', um den Assistenten zu<br>verlassen. |
|-------------------------------------------------------------------|----------------|----------------------------------------------------------------------------------------------------|
| Optional den Haken setzen und<br><b>"Fertig stellen"</b> klicken. |                | <zurück abbrechen<="" fertig="" stellen="" td=""></zurück>                                                                                                    |

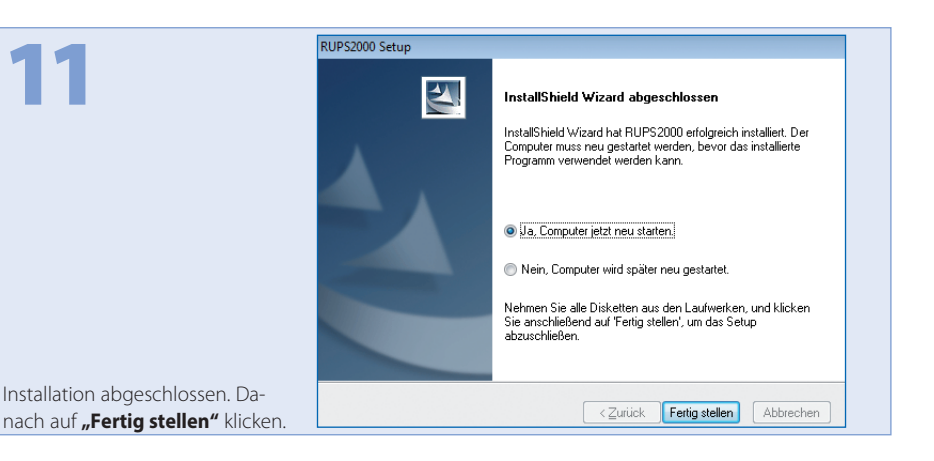

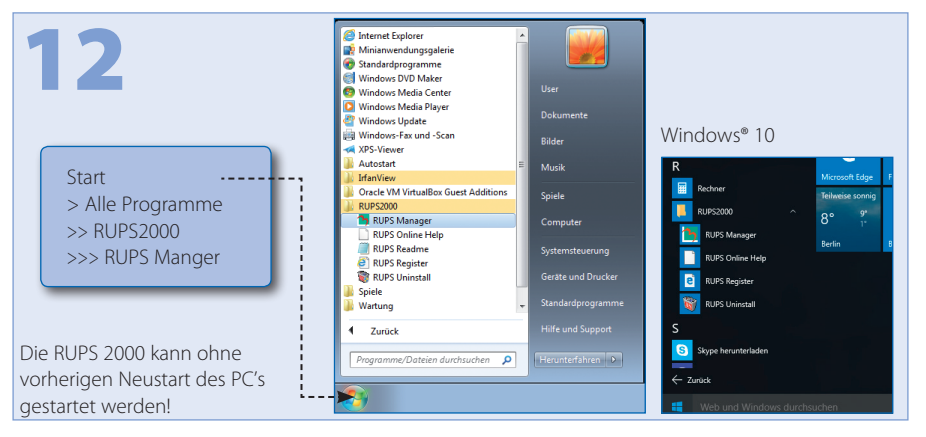

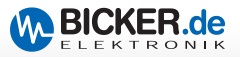

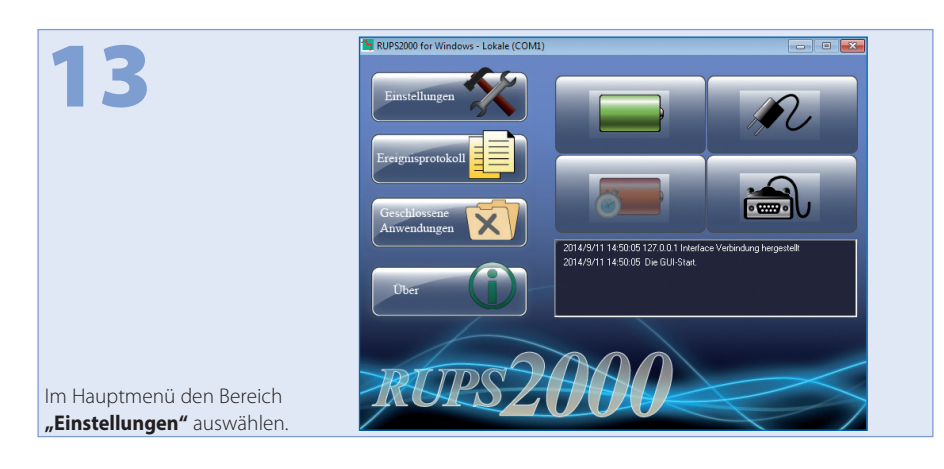

| <b>14</b>                             | Kinstellungen     Konstellungen     Konstellungen     Konstellungen     Konstellen     Konstellen     Konstellen     Konstellen     Konstellen     Konstellen     Konstellen     Konstellungen     Konstellungen     Konstellungen     Konstellungen     Konstellungen     Konstellungen     Konstellungen |
|---------------------------------------|----------------------------------------------------------------------------------------------------|
| entsprechenden COM Port<br>auswählen. | OK Abbrechen                                                                                                    |

| 15 sene                                                                                         | 💐 Über                                                                                                    |                                                                                        |
|-------------------------------------------------------------------------------------------------|----------------------------------------------------------------------------------------------------|----------------------------------------------------------------------------------------|
| Im Hauptmenü <b>"Über"</b> klicken                                                              | RUPS Manager version 5.23.NVP Copyright IC[ 2012 Maga System Technologies, Inc.  This product is licensed to Windows Benzber Seiternumme: 12345-679901-1211 Fuit technicshows Support sender Sie bitte eine Mail an Cservice@megatec.com two Danke dass Sie sich für RUPS entach haben. Passwort vergessen? Registieren , | Registriere RUPS2000                                                                   |
| Wird die Software registriert,<br>müssen die Felder (auch Serien-<br>nummer) ausgefüllt werden. |                                                                                                    | O.Key. [1234567891011121314 E-Mail: Passwort: Bitte Passwort beställiger: OK Abbrechen |

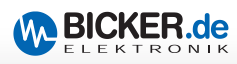

| <b>16</b><br>Im Reiter <b>"Shutdown"</b> die | >> Einstellungen     Einstellungen       Algermein     Shuddown       Warungen     E-Mail       Shuddown     Warungen       Einstellungen     ACPI       Shuddown beginnt nach Meldung     The full of the full of the full o | <b>Tipp!</b><br>0.1 = 6 Sekunden |
|----------------------------------------------|----------------------------------------------------------------------------------------------------|----------------------------------|
| Überbrückungszeit einstellen.                | OK Abbrechen                                                                                                    |                                  |

|                                                                                                    | >> Einstellungen                                                                                                   |
|----------------------------------------------------------------------------------------------------|----------------------------------------------------------------------------------------------------|
|                                                                                                    | Algenmein Shutdown Wamungen E-Mail SMS Einstellungen ACPI                                                          |
|                                                                                                    | Netzourfall: Netzourfall Netz wieder hergestellt Bettere schwach: Bettere schwach Bettere schwach Sgnal Wieder     |
|                                                                                                    | herpotelit: Joseffer som at i feddered<br>Ø Methivere Pop-Up Warnungen<br>Pop-Up Warnungen alle(10-600): 30 🗍 Sek. |
| Im Reiter <b>"Warnungen"</b> können<br>Bildschirm-Meldungen einge-<br>stellt worden die das System bei |                                                                                                    |
| Stromausfall einblendet.                                                                               | OK Abbrechen                                                                                                    |

|                             | >> Einstellungen                                          |
|-----------------------------|-----------------------------------------------------------|
| 18                          | Algenmein Shutdown Wamungen E-Mail SMS Einstellungen ACPI |
|                             | I aldiviere SMS Meldung                                   |
|                             | COM port: COM1 V Modern Typ: GPRS V                       |
|                             | SIM PIN: Modem Information                                |
|                             | C SMS Server                                              |
|                             | Server Adresse: 127.0.0.1 Schnittstelle: 80               |
|                             | Server Require authentication                             |
|                             |                                                           |
|                             | Test-Mittellung Nummer: Senden >>                         |
|                             | Ereignis: Ale Ereignisse                                  |
|                             | Hinzufügen                                                |
|                             | Bearbeiten                                                |
|                             | Enfernen                                                  |
| Einstellungen für SMS.      |                                                           |
| Es wird ein Modem benötigt! | OK Abbrechen                                              |

| 10                                | >> Einstellungen                                          |
|-----------------------------------|-----------------------------------------------------------|
|                                   | Algenmein Shutdown Wamungen E-Mail SMS Einstellungen ACPI |
|                                   | I⊄ [Aktiviere E-Mail Versand]                             |
|                                   | Name des Versenders:                                      |
|                                   | E-Mail Adresse Versender:                                 |
|                                   | SMTP Server Prot. 25                                      |
|                                   | Server handlift Freinzhe Cinstellissons Teet SS           |
|                                   | - F-Mail Adresse                                          |
|                                   | Ereignis: Alle Ereignisse                                 |
|                                   | Hinzifizen                                                |
|                                   |                                                           |
|                                   | Bearbeiten                                                |
|                                   | Entfernen                                                 |
|                                   |                                                           |
| Einstellungen für E-Mail-Versand. |                                                           |
| Es wird ein E-Mail-System         |                                                           |
| benötigtl                         | OK Abbrechen                                              |

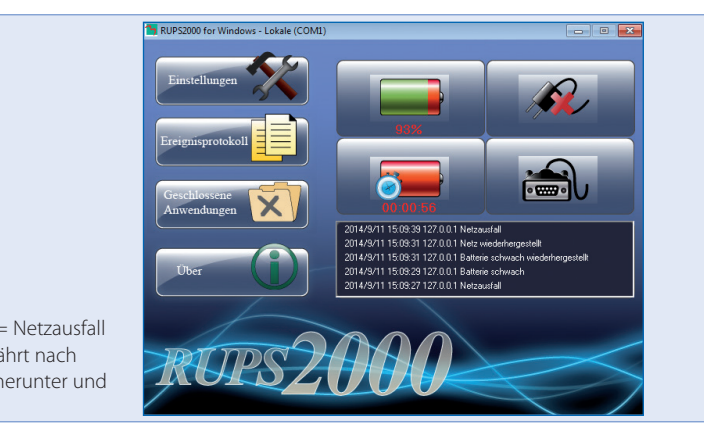

Netzstecker ziehen = Netzausfall simulieren. Der PC fährt nach vorgegebener Zeit herunter und schaltet ab.

20

| 21                                         | Sereignisprotokoll  |          |                             | X  |
|--------------------------------------------|---------------------|----------|-----------------------------|----|
| -                                          | Datum               | Zeit     | Beschreibung                |    |
|                                            | 2014/09/11          | 15:07:03 | Netz wiederhergestellt      |    |
|                                            | A 2014/09/11        | 15:07:01 | Metzausfall                 |    |
|                                            | 10 2014/09/11       | 15:07:00 | Netz wiederhergestellt      | =  |
|                                            | 0014/09/11          | 15:07:00 | Batterie ok                 |    |
|                                            | 2014/09/11          | 15:06:59 | Batterie schwach            |    |
|                                            | A 2014/09/11        | 15:06:58 | 🔀 Netzausfall               |    |
|                                            | 1 2014/09/11        | 15:06:57 | Netz wiederhergestellt      |    |
|                                            | <u>Å</u> 2014/09/11 | 15:06:55 | 💅 Netzausfall               |    |
|                                            | 11/09/11            | 15:06:36 | Netz wiederhergestellt      |    |
|                                            | 2014/09/11          | 15:06:34 | 🔀 Netzausfall               | -  |
|                                            | A 2014/00/11        | 15-00-00 | Nota wiederhermentellt      | •  |
|                                            |                     |          |                             |    |
| Fehlermeldungen können aus                 |                     |          |                             |    |
| dem Ereignisprotokoll abgelesen<br>werden. |                     |          | Speichem unter Lösche alles | ОК |

BICKER.de

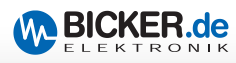

| 22                                                | 1  | Ereignispro | otokoll |          |            |            |          | ×       |
|---------------------------------------------------|----|-------------|---------|----------|------------|------------|----------|---------|
| 22                                                | ju | iste Kale   | nder    |          |            |            |          |         |
|                                                   |    | Sonntag     | Montag  | Dienstag | Mittwoch   | Donnerstac | Freitag  | Samstag |
|                                                   |    |             | 1       | 2        | 3          | 4          | 5        | 6       |
|                                                   |    | 7           | 8       | 9        | 10         |            | 12       | 13      |
|                                                   |    | 14          | 15      | 16       | 17         | 18         | 19       | 20      |
|                                                   |    | 21          | 22      | 23       | 24         | 25         | 26       | 27      |
|                                                   |    | 28          | 29      | 30       |            |            |          |         |
|                                                   |    |             |         |          | 51         | 2014       | 1/09     |         |
| he Kalendan and Tana att                          |    |             |         |          |            |            |          |         |
| im Kalender werden Tage mit<br>Störungen markiert |    |             |         | S        | peichem un | ter Lösc   | he alles | ОК      |

| 23                                                                                              | Geschlossene Anwendungen                 |  |
|-------------------------------------------------------------------------------------------------|------------------------------------------|--|
|                                                                                                 | ,<br>Filename geschlossener Anwendungen: |  |
| Unter <b>"Geschlossene Anwen-<br/>dungen"</b> werden die geschlos-<br>senen Programme gelistet. | OK                                       |  |

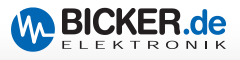

## Notizen

| <br> |
|------|
|      |
|      |
| <br> |
|      |
|      |
|      |
|      |
| <br> |
|      |
|      |
| <br> |
|      |
|      |
|      |
|      |
| <br> |
|      |
|      |
| <br> |
|      |
|      |
|      |
|      |
| <br> |
|      |
|      |
| <br> |
|      |
|      |
| <br> |
|      |
|      |
|      |
|      |
|      |
|      |
|      |
| <br> |
|      |
|      |
|      |
|      |
|      |
|      |
|      |
|      |
|      |
|      |

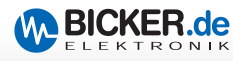

English

In this user's manual you will find **brief instructions** for installation and setup of the UPS management software RUPS 2000 and RUPS 2000-B1.

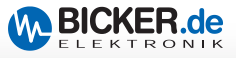

#### RUPS 2000 and RUPS 2000-B1

This software supports the following OS: Novell NetWare®, Linux and Windows®.

The installation described below was carried out under Windows® 7 with RUPS 2000, version 5.23.

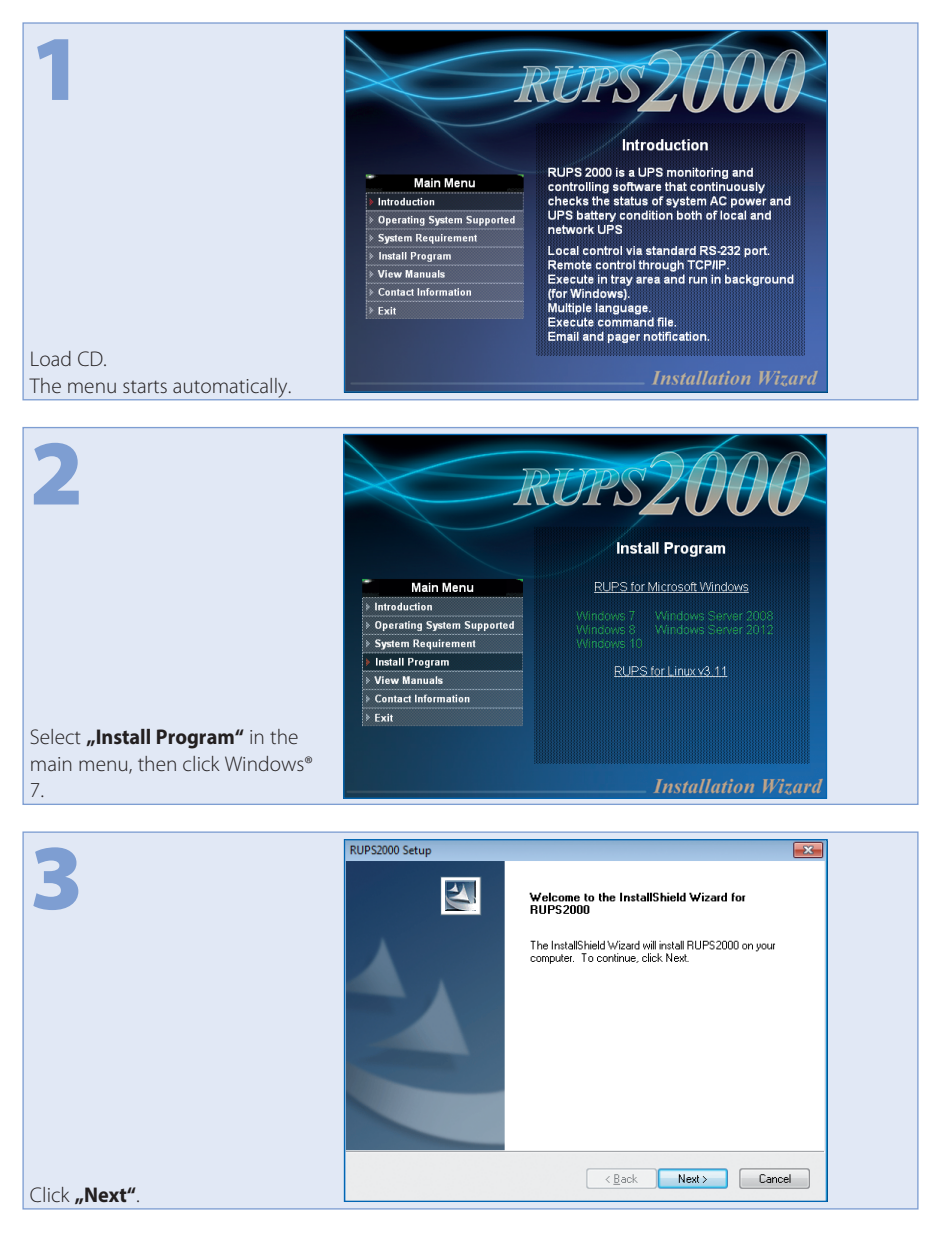

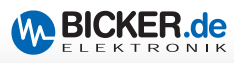

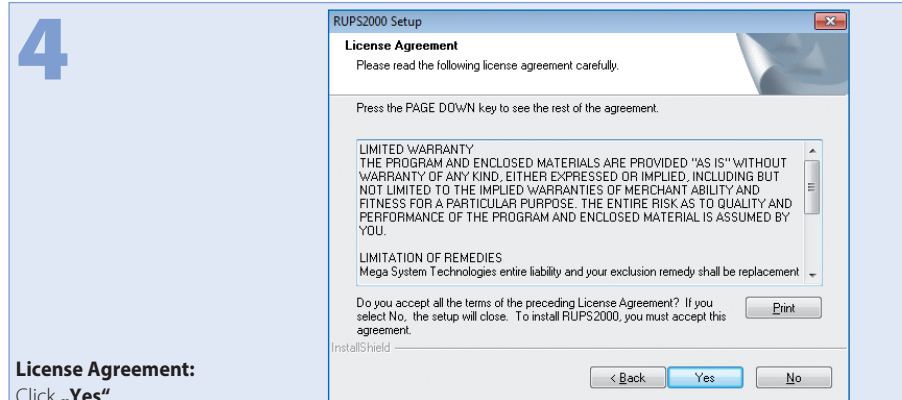

Click "Yes".

|                                                                                                    | RUPS2000 Setup                                                                                       |
|----------------------------------------------------------------------------------------------------|----------------------------------------------------------------------------------------------------|
| 5 SIN: 1352 46807 12151                                                                                                    | Customer Information<br>Please enter your information.                                               |
| Program (Sanda Sanda Sanda<br>Sanda Sanda Sanda Sanda<br>Sanda Sanda Sanda Sanda Sanda<br>Sanda Sanda S                                                                                                    | Please enter your name, the name of the company for which you work and the product<br>serial number. |
| A Constant of the second second |                                                                                                    |
| High faces training to                                                                                                    | YourCompany                                                                                          |
| Enter the respective data.                                                                                                    | Serial Number:<br>12345 - 678910 - 11121                                                             |
| cover.                                                                                                    | InstallShieldCancel                                                                                  |
| Note: Keep the case!                                                                                                    |                                                                                                    |

| 6                                                                          | Question                                                                                                    |
|----------------------------------------------------------------------------|----------------------------------------------------------------------------------------------------|
|                                                                            | You have provided the following registration information<br>Name: Windows-Benutzer<br>Company: YourCompany<br>Serial Number: 12345-678901-12131<br>Is this registration information correct? |
| When all data have been entered correctly, click <b>"Yes"</b> to continue. | Yes <u>N</u> o                                                                                                    |

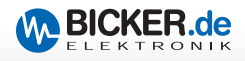

| 7                                          | RUPS2000 Setup Choose Destination Location Select folder where setup will instal files.                             |
|--------------------------------------------|----------------------------------------------------------------------------------------------------|
|                                            | Setup will install RUPS2000 in the following folder.                                                                |
|                                            | To install to this folder, click Next. To install to a different folder, click Browse and select<br>another folder. |
|                                            | Destination Folder<br>C:\Program Files (x86)\Megatec\RUPS2000 Bgowse                                                |
| Select directory and click <b>"Next"</b> . | <back next=""> Cancel</back>                                                                                        |

| 8                     | RUPS2000 Setup  Select Program Folder  Please select a program folder.                                                                                                    |
|-----------------------|----------------------------------------------------------------------------------------------------|
|                       | Setup will add program icons to the Program Folder listed below. You may type a new folder<br>name, or select one from the existing folders list. Click Next to continue.<br>Program Folder:<br>SUIPS2000<br>Egisting Folders:<br>Administrative Tools<br>Games<br>InfarView<br>Maintenance<br>Startup<br>Tablet PC |
| Click <b>"Next"</b> . | InstallShield Cancel                                                                                                    |

| 9                                       | RUPS2000 - InstallShield Wizard       Preparing Setup       Please wait while the InstallShield Wizard prepares the setup.        |
|-----------------------------------------|----------------------------------------------------------------------------------------------------|
|                                         | RUPS2000 Setup is preparing the InstallShield Wizard, which will guide you through the rest of<br>the setup process. Please wait. |
|                                         |                                                                                                    |
|                                         |                                                                                                    |
| The data are copied into the directory. | InstallShieldCancel                                                                                                    |

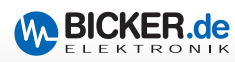

| 10                                                        | RUPS2000 Setup |                                                                                                   |
|-----------------------------------------------------------|----------------|---------------------------------------------------------------------------------------------------|
| 10                                                        |                | InstallShield Wizard Complete                                                                     |
|                                                           |                | The InstallShield Wizard has successfully installed RUPS2000.<br>Click Finish to exit the wizard. |
|                                                           |                | Yes, I want to view the Readme file                                                               |
|                                                           |                |                                                                                                   |
| Set the checkmark as required and click <b>"Finish"</b> . |                | < <u>B</u> ack Finish Cancel                                                                      |

| 11                             | RUPS2000 Setup |                                                                                                    |
|--------------------------------|----------------|----------------------------------------------------------------------------------------------------|
|                                |                | InstallShield Wizard Complete                                                                                                    |
|                                |                | The InstallShield Wizard has successfully installed RUPS2000.<br>Before you can use the program, you must restart your<br>computer. |
|                                |                | Yes, I want to restart my computer now.                                                                                             |
|                                |                | No, I will restart my computer later.                                                                                               |
|                                |                | Remove any disks from their drives, and then click Finish to<br>complete setup.                                                     |
|                                |                |                                                                                                    |
| Installation complete.         |                | < Back Finish Cancel                                                                                                    |
| i nen, click <b>"Finisn"</b> . |                |                                                                                                    |

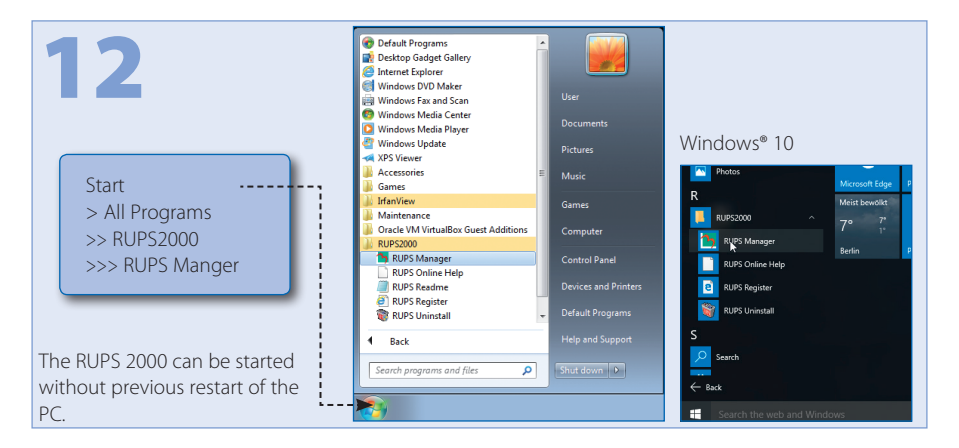

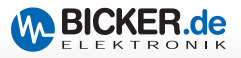

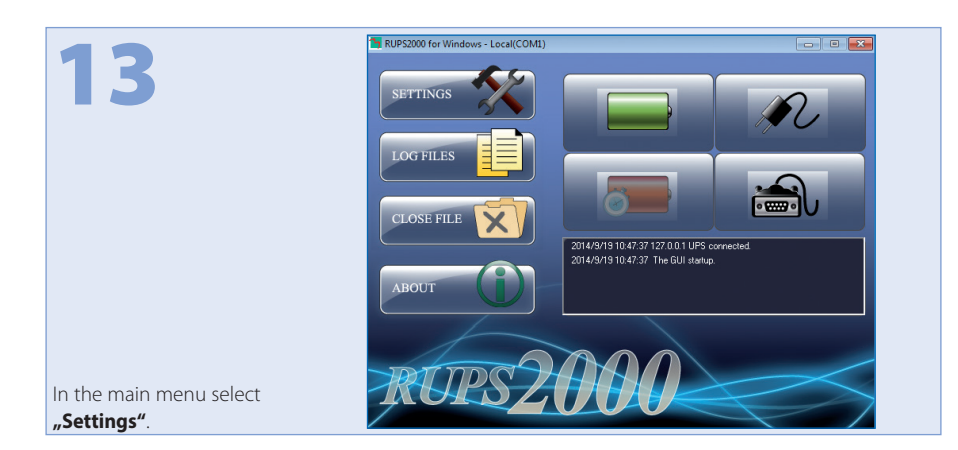

|                                  | ➢ Settings                                        |
|----------------------------------|---------------------------------------------------|
|                                  | General Shutdown Warning E-Mail SMS Settings ACPI |
|                                  | General Settings                                  |
|                                  | COM1 Browse Network                               |
|                                  | Password                                          |
|                                  | Confirm Password:                                 |
|                                  | Batch Settings                                    |
|                                  | Import settings from: Browse                      |
|                                  | Export settings to: Save as                       |
|                                  | Default Settings                                  |
|                                  |                                                   |
|                                  |                                                   |
|                                  |                                                   |
|                                  |                                                   |
| Select the COM Port in the rider |                                                   |
| "General".                       |                                                   |

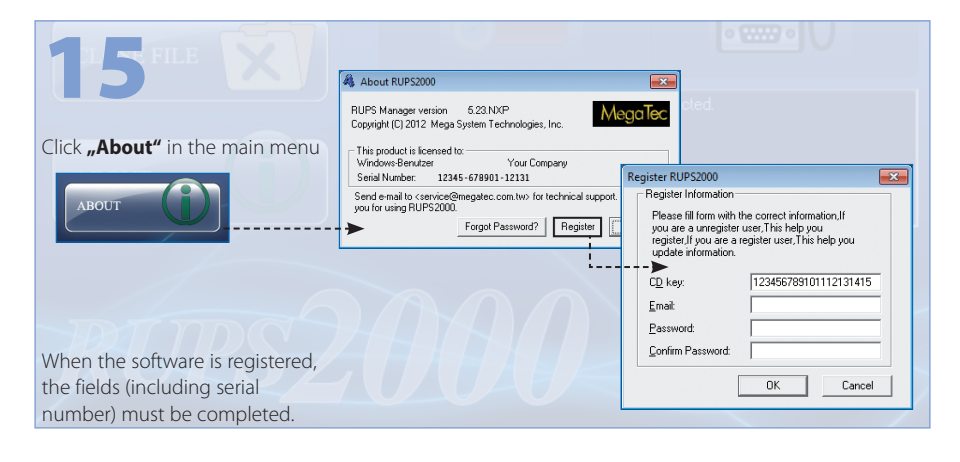

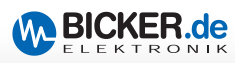

| 16                                                      | Ceneral Shutdown Warning E-Mail SMS Settings Ceneral Shutdown Warning E-Mail SMS Settings ACPI After C falue: commence on put and induces on the sequence in (0:288 mm):  C Use ACPI C Use ACPI C Use BUPS2000 Cose Windows: Shutdown Shutdown Shutdo | <b>Tip!</b><br>0.1 = 6 seconds |
|---------------------------------------------------------|----------------------------------------------------------------------------------------------------|--------------------------------|
| Use the rider <b>"Shutdown"</b> to set the back-up time | OK Cancel                                                                                                    |                                |

|                                                                                                    | >> Settings                                                                                                    |
|----------------------------------------------------------------------------------------------------|----------------------------------------------------------------------------------------------------|
| 17                                                                                                    | General Shutdown Warning E-Mail SMS Settings ACPI                                                                                                    |
|                                                                                                    | Notified Message     Person Ealinet       AC Power Epilod:     Person Ealinet       AC Power Restored:     Netz wieder hergestellt       UPS Battery Low:     Batterie schwach       Battery Low:     Batterie schwach recovered       Battery Low:     Batterie schwach recovered       Batterie Schwach recovered     Batterie schwach recovered       C Pour Up Warning Message every (10-600)     30     Secs |
| Use the rider <b>"Warnings"</b> to<br>adjust the on-screen messages<br>prompted by the system in case<br>of power failure. | OKCancel                                                                                                    |

| 18                                        | Setting:     Image: Statistical Statistical Statisti |
|-------------------------------------------|----------------------------------------------------------------------------------------------------|
| Settings for SMS.<br>A modem is required! | Ulang SMS Serger       Server Address       Server Regulare authenrication       Postgoted       Account       For Server Regulare authenrication       Postgoted       Power, abnomatic condition       All Events       Add       Modity       Delate                                                                                                    |

| E-mail settings | 19               | Setting:       Status:         General Shudown   Warning E-Mail   SMS Settings   ACPI           Finade Ernal Notification         Sender Dary Igan:         Sender Dary Igan:         Sender Enal Address:         SMT P Server Pigt:         25         Sender Enal Address:         SMT P Server Pigt:         25         Sender Enal Address:         Sender Enal Address:         Bower ationmal condition:         Add         Model:         Defene |
|-----------------|------------------|----------------------------------------------------------------------------------------------------|
|                 | E-mail settings. | OK Cancel                                                                                                    |

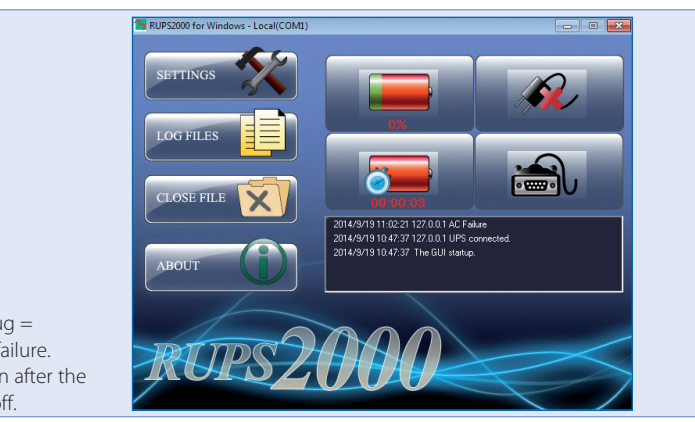

Disconnect mains plug = simulation of power failure. The PC will shut down after the set time and switch off.

20

| 21                                                 | Sevent Log    |          |                             | ×        |
|----------------------------------------------------|---------------|----------|-----------------------------|----------|
|                                                    | Date          | Time     | Description                 | <b>^</b> |
|                                                    | 2014/09/19    | 11:05:06 | AC Power Restored.          |          |
|                                                    | 2014/09/19    | 11:05:05 | AC Failure                  | =        |
|                                                    | 2014/09/19    | 11:05:03 | AC Power Restored.          |          |
|                                                    | 2014/09/19    | 11:05:03 | Recovered from Low Battery. |          |
|                                                    | A 2014/09/19  | 11:05:02 | UPS Battery Low             |          |
|                                                    | A 2014/09/19  | 11:05:01 | AC Failure                  |          |
|                                                    | 10 2014/09/19 | 11:05:00 | AC Power Restored.          |          |
|                                                    | 2014/09/19    | 11:04:59 | 🔀 AC Failure                |          |
|                                                    | 002014/09/19  | 11:04:46 | AC Power Restored.          |          |
|                                                    | 2014/09/19    | 11:04:44 | 🔀 AC Failure                |          |
|                                                    | A 2014/00/10  | 11-02-26 | AC Dower Destand            | *        |
|                                                    |               |          |                             |          |
| Error messages can be read out from the event log. |               |          | Save as Clear All           | OK       |

BICKER.de

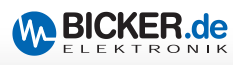

| 22                                                           | 🐝 Event Log   |     |     |         |     |         | ×   |
|--------------------------------------------------------------|---------------|-----|-----|---------|-----|---------|-----|
| 22                                                           | List Calendar |     |     |         |     |         |     |
|                                                              | SUN           | MON | TUE | WED     | THU | FRI     | SAT |
|                                                              |               | 1   | 2   | 3       | 4   | 5       | 6   |
|                                                              | 7             | 8   | 9   | 10      | 11  | 12      | 13  |
|                                                              | 14            | 15  | 16  | 17      | 18  | (19)    | 20  |
|                                                              | 21            | 22  | 23  | 24      | 25  | 26      | 27  |
|                                                              | 28            | 29  | 30  |         |     |         |     |
|                                                              |               |     |     | E)      | 201 | 4/09    | P   |
| Days with failure occurrences will be marked in the calendar |               |     |     | Save as | a   | ear All | ОК  |

| 23                                                                    | 🔅 Closed File Records 📃  |  |
|-----------------------------------------------------------------------|--------------------------|--|
| 23                                                                    | Closed Applications:     |  |
|                                                                       |                          |  |
|                                                                       | Belative Caving Filmanes |  |
|                                                                       |                          |  |
|                                                                       |                          |  |
|                                                                       |                          |  |
| Under <b>"Closed File Records"</b> the<br>closed programs are listed. | OK                       |  |

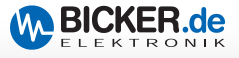

## Notes

| <br> |
|------|
|      |
| <br> |
|      |
| <br> |
|      |
| <br> |
|      |
| <br> |
|      |
|      |
| <br> |
|      |
| <br> |
|      |
| <br> |
|      |
| <br> |
|      |
| <br> |
|      |
|      |
|      |
|      |
| <br> |
|      |
| <br> |
|      |
| <br> |
|      |
| <br> |
|      |
| <br> |
|      |

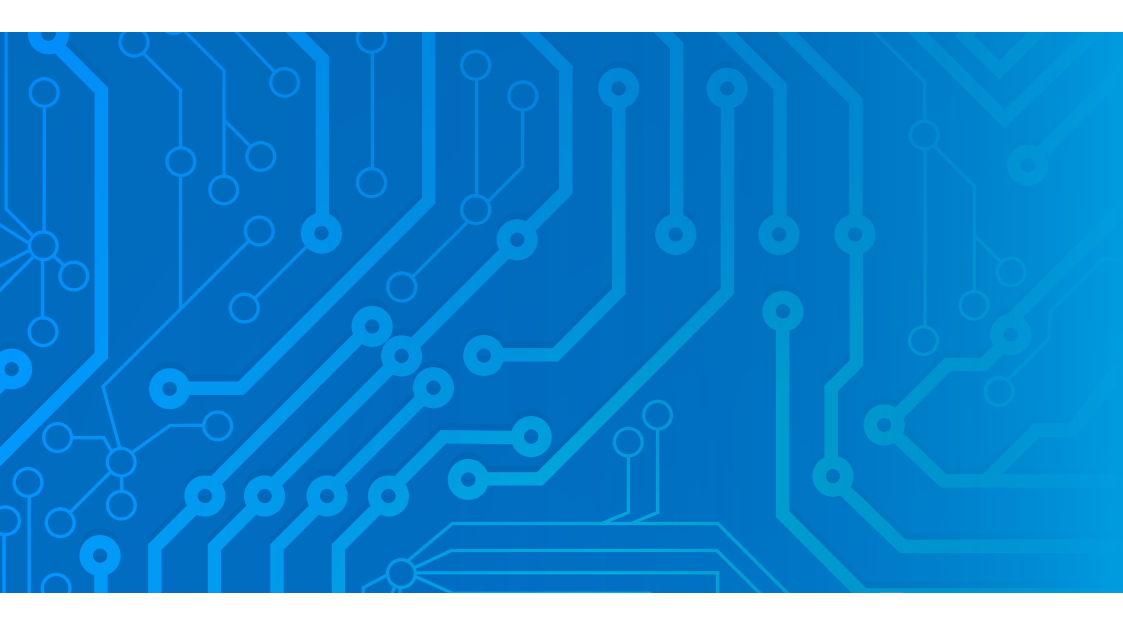

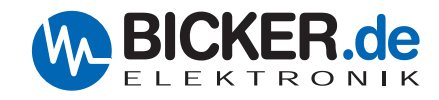

Bicker Elektronik GmbH Ludwig-Auer-Straße 23 86609 Donauwörth Germany Tel. +49 (0) 906 70595-0 Fax +49 (0) 906 70595-55 E-Mail info@bicker.de

Irrtümer und technische Änderungen vorbehalten. Windows®ist ein eingetragenes Warenzeichen der Firma Microsoft Corp. Subject to errors and technical modifications. Windows®is a registered trademark of Microsoft Corporation. Stand/Issued: 03.04.2018

www.bicker.de